## 行動/固網簡訊帳單服務 FAQ

| - ` | 何謂「行動/固網簡訊帳單服務」?                     | 2 |
|-----|--------------------------------------|---|
| ニ、  | 何時開始實施「行動/固網簡訊帳單服務」?                 | 2 |
| 三、  | 「行動/固網簡訊帳單服務」簡訊通知內容為何?               | 2 |
| 四、  | 「行動/固網簡訊帳單服務」簡訊發送時間為何?               | 2 |
| 五、  | 「行動/固網簡訊帳單服務」發訊之顯示號碼為何?              | 2 |
| 六、  | 「行動/固網簡訊帳單服務」如何取得繳費條碼、查詢費用明細及線上繳費?   | 3 |
| セ、  | 行動/固網簡訊帳單認證成功後,網頁畫面顯示哪些內容?           | 8 |
| ٨١  | 行動/固網簡訊帳單服務傳送簡訊認證碼之發訊號碼為何?1          | 1 |
| 九、  | 我收到簡訊帳單後,點選簡訊內的網址查詢電信費或繳費,是否需要額外付費?1 | 1 |
| +、  | 我收到簡訊帳單如何繳交費用?1                      | 1 |
| +-  | 、 如何將繳費條碼儲存於手機,以利持手機至中華電信服務據點或超商繳費?1 | 2 |
| +二  | 、 若已完成認證,但手機卻無法正常顯示繳費條碼,應該如何處理?1     | 2 |
| 十三  | 、 我如何查詢費用明細? 1                       | 2 |
| 十四  | 、我如何查詢與取得通話明細?1                      | 3 |
| 十五  | 、我如何查詢繳費後開立的發票號碼?1                   | 3 |
| 十六  | 、 我如何在超商利用「自動化服務機」補單繳費?1             | 3 |
| ++  | 、 我在繳費期限前尚未繳清費用,中華電信會發送簡訊提醒我嗎?1      | 4 |

- 一、何謂「行動/固網簡訊帳單服務」?
  - A:本公司為響應環保愛護地球,並提供更方便、即時之繳費通知服務,將非轉 帳代繳紙本繳費通知(帳單),改以「簡訊」方式發送。
- 二、何時開始實施「行動/固網簡訊帳單服務」?
  - A: 自107年6月起實施行動簡訊帳單,110年10月起開放固網簡訊帳單服務。
- 三、「行動/固網簡訊帳單服務」簡訊通知內容為何?
  - A: 依帳單筆數及金額區分如下:

| 出南   | 長種類   | 簡訊內容                                                                                                    |
|------|-------|----------------------------------------------------------------------------------------------------|
| 單筆   | 金額>0  | 中華電信通知您:YYY 年 MM 月 xxxxxxxx 電信費<br>XXXXXXX 元,請於 MM/DD 前至 <u>my.cht.com.tw/Bill</u><br>線上繳費,亦可登入 <u>cht.tw/c/0un94</u> 持條碼繳費或<br>查詢明細,謝謝。(如已繳費請忽略)      |
|      | 金額=-0 | 中華電信通知您:YYY 年 MM 月 xxxxxxxx 電信費 0 元<br>(無須繳費),查詢費用明細請登入<br><u>cht.tw/c/0un94</u> ,謝謝。                                                                  |
| 兩筆以上 | 總金額>0 | 中華電信通知您:YYY 年 MM 月電信費帳單共 X 筆,金<br>額共 XXXXXXX 元,請於 MM/DD 前至<br><u>my.cht.com.tw/Bill</u> 線上繳費,亦可登入<br><u>cht.tw/c/0un94</u> 持條碼繳費或查詢明細,謝謝。(如<br>已繳費請忽略) |
|      | 總金額=0 | 中華電信通知您:YYY 年 MM 月電信費帳單共 X 筆,金<br>額 0 元 ( 無須繳費 ) , 查詢費用明細請登入<br><u>cht.tw/c/0un94</u> , 謝謝。                                                            |

- 四、「行動/固網簡訊帳單服務」簡訊發送時間為何? A:本公司於每日上午9時至12時及下午14時至20時發送簡訊帳單。
- 五、「行動/固網簡訊帳單服務」發訊之顯示號碼為何?
   A:顯示的號碼為「0911-513580」,自112年12月21日起調整為「123238」。

2

- 六、「行動/固網簡訊帳單服務」如何取得繳費條碼、查詢費用明細及線上繳費?
  A:
  - 1. 簡訊通知: 簡訊內容如第三題說明。
  - 2. 認證取得繳費條碼:
    - (1)點選簡訊之連結 cht. tw/c/0un94 開啟簡訊帳單前導頁。
    - (2)請選擇「簡訊驗證碼 OTP」或「身分證號碼 ID」其中一種方式進行驗證,即可完成認證取得繳費條碼(若您有多筆帳單號碼,將顯示帳單遴選頁供您選擇欲查詢之號碼,詳第七題),說明如下:
      - 簡訊驗證碼 OTP:
        - a. 點選後顯示「手機號碼驗證服務」。
        - b. 輸入收訊手機號碼及系統發送之簡訊驗證碼後,即可完成認證。
      - ■身分證號碼 ID:
        - a. 點選後顯示「身分證號碼驗證服務」。
        - b. 輸入出帳<u>用戶號碼</u>、租用人<u>身分證號碼</u>後及圖形驗證碼,即可完 成認證。
  - 3. 查詢費用明細:

繳費條碼提供費用明細查詢功能,惟僅限透過「簡訊驗證碼 OTP」認證方 能查閱。

- 【註】「簡訊驗證碼 OTP」認證成功 10 分鐘內,點選費用明細不需重複認證。若手機 畫面閒置超過 5 分鐘,系統會自動斷線,需重新以簡訊驗證碼/中華電信會員認 證,登入電子帳單系統查詢費用明細。
- 4. 線上繳費:
  - (1) 直接點選簡訊內文之 <u>my. cht. com. tw/Bill</u> 或
  - (2) 點選簡訊帳單頁面右下角之電信寶寶圖示 或
  - (3)取得繳費條碼後,點選應繳金額數字(如:<u>\$200</u>) 皆可連結至本公司官網帳單繳費專區(服務與會員>帳單服務>帳單繳 費)進行線上繳費。
- 5. 手機詳細操作步驟:

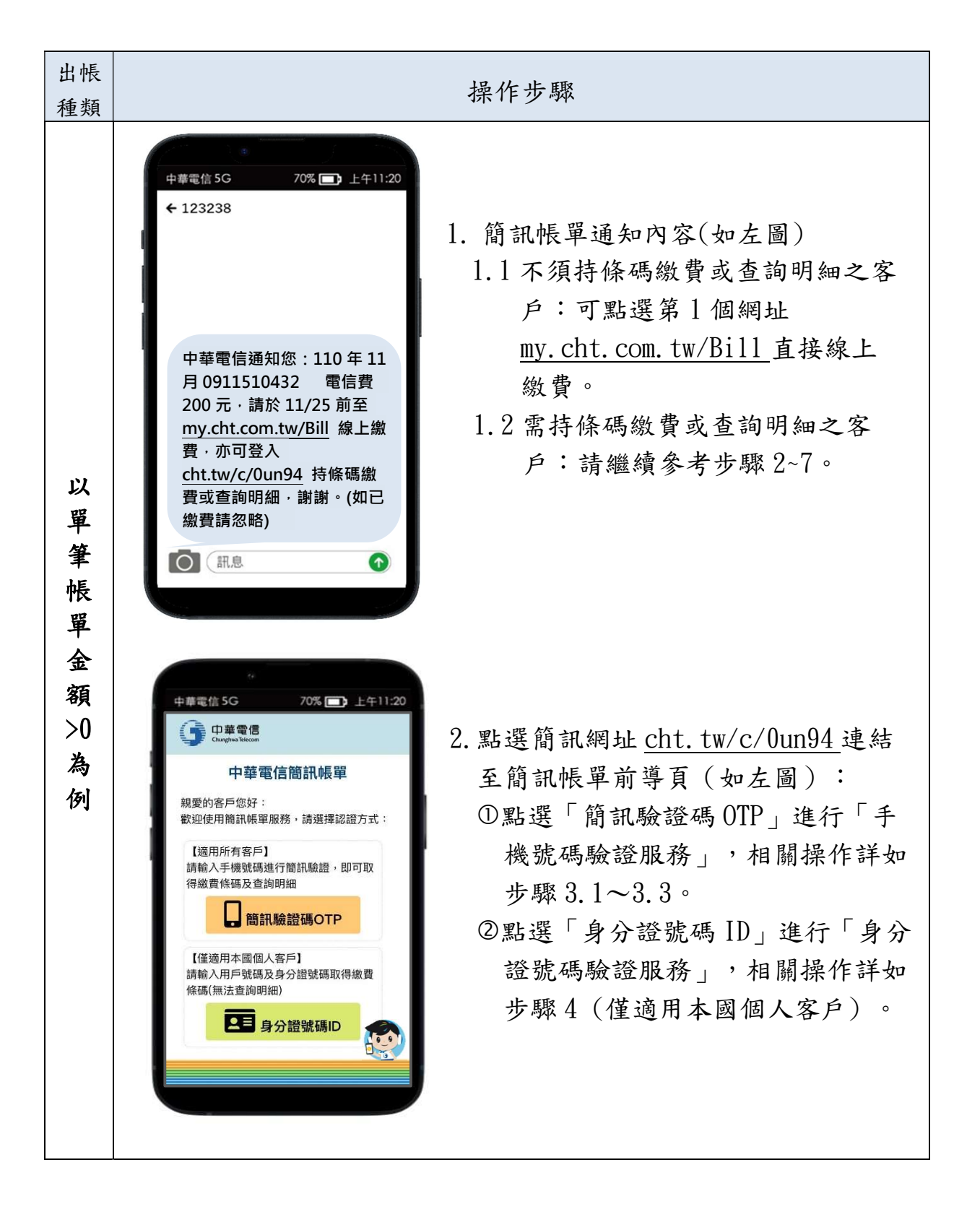

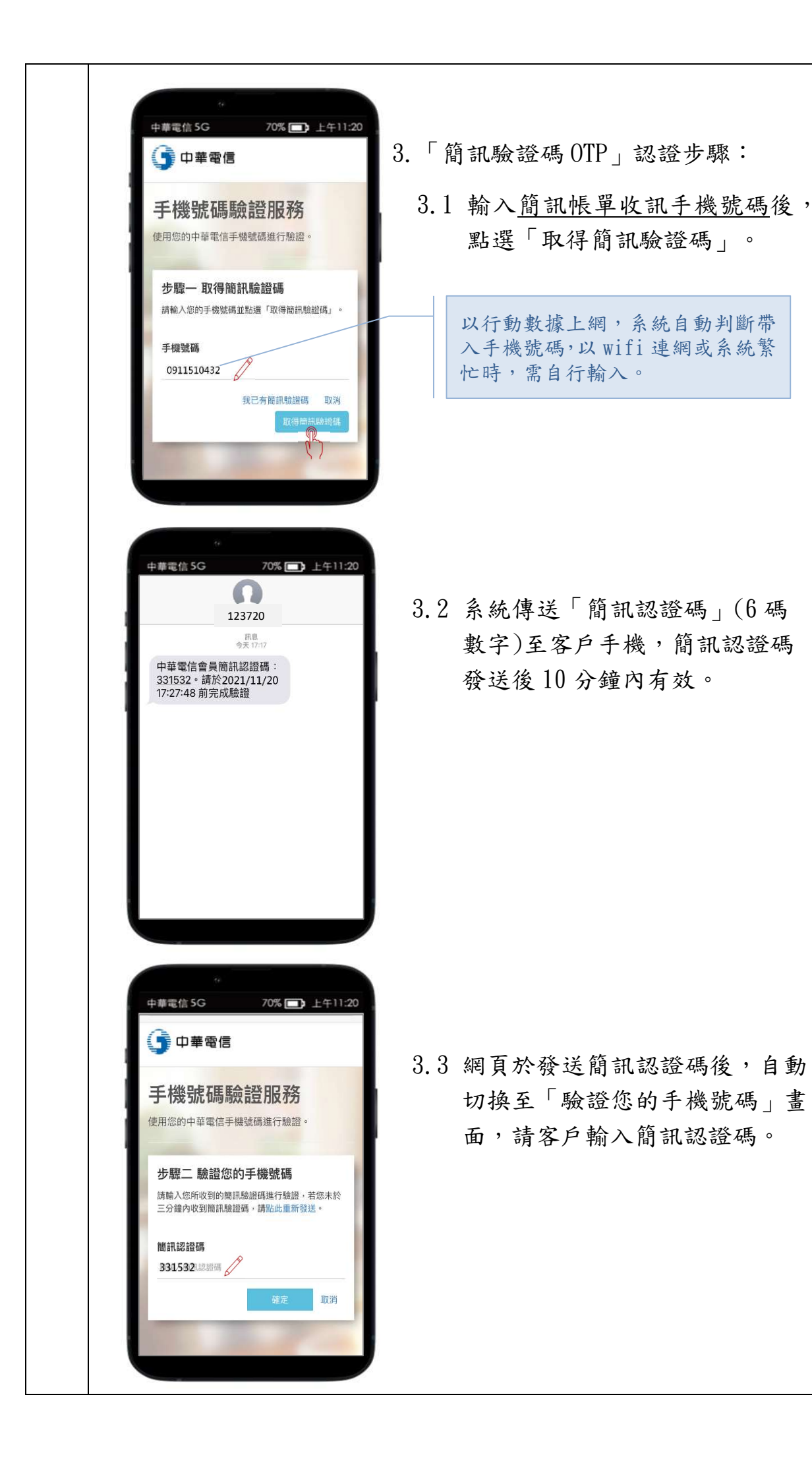

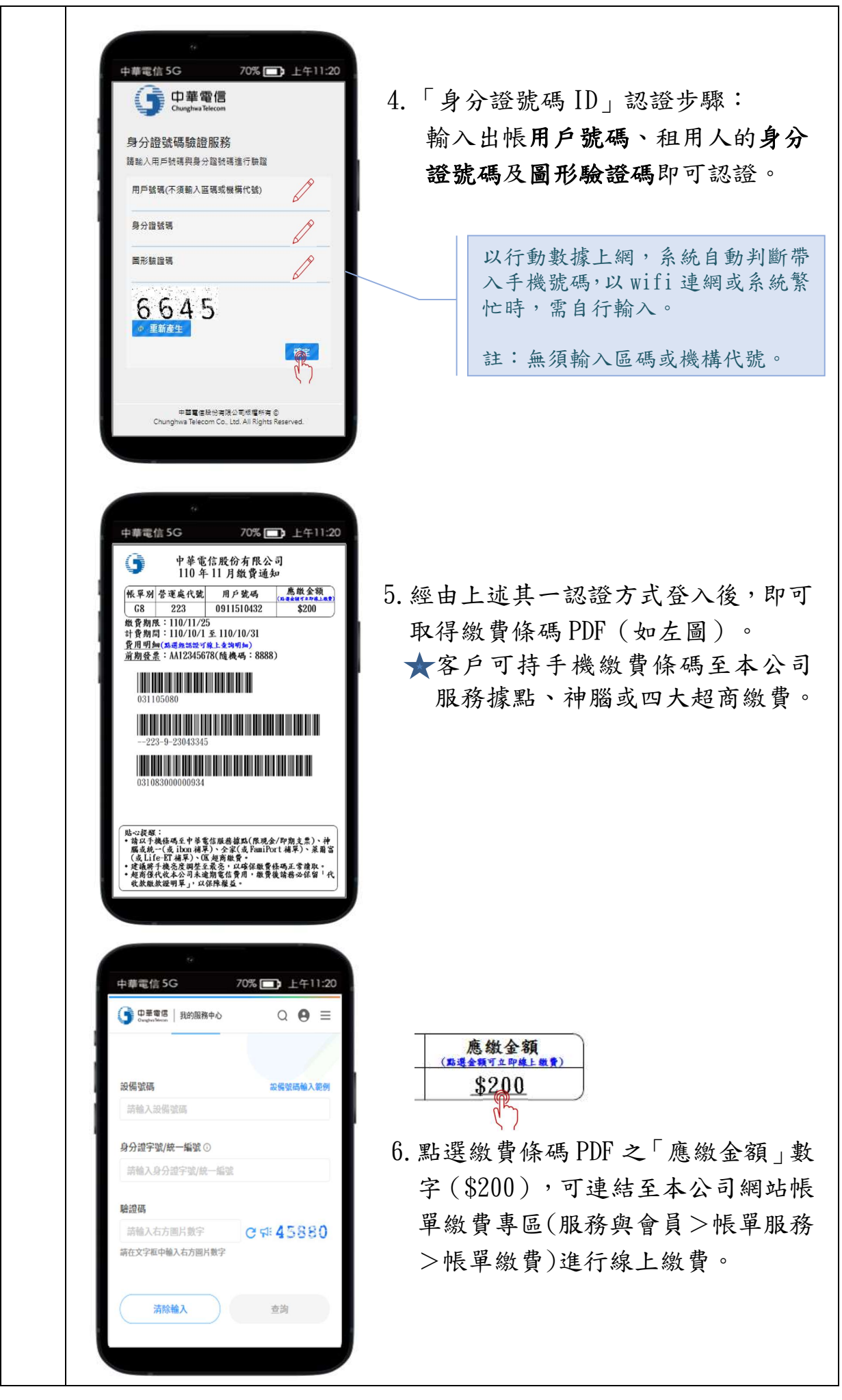

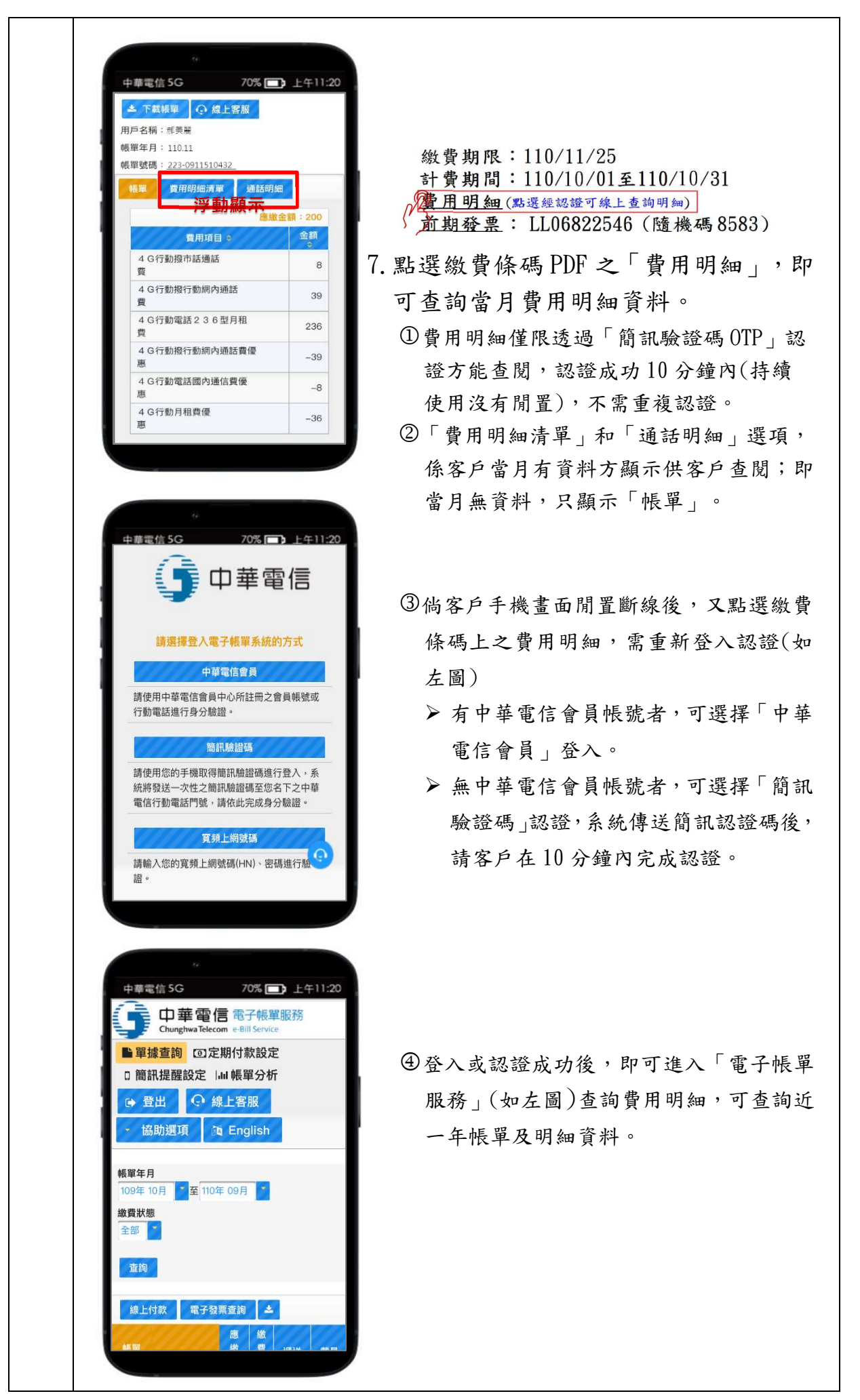

- 七、行動/固網簡訊帳單認證成功後,網頁畫面顯示哪些內容?
  - A:
    - 為提供完整帳單資訊,若您同一收訊門號有兩筆以上帳單,經認證成功後 將顯示「帳單遴選頁」(如下圖),分為「待繳費用區」及「已繳費用區」 供您選擇欲查詢之帳單。

|     | <b>①</b> 中華電信<br>Chunghwa Telecom                     |                 |        |             |             |               |                       |  |  |
|-----|-------------------------------------------------------|-----------------|--------|-------------|-------------|---------------|-----------------------|--|--|
| 親愛的 | 現愛的客戶您好,<br><b>待繳費用區</b><br>您目前待繳費用如下,請點選您要檢視的帳單,謝謝!  |                 |        |             |             |               |                       |  |  |
|     | 帳單<br>別 \$                                            | 營運處代<br>號 ≎     | 用戶號碼 ≎ | 帳單年<br>月 ≎  | 出帳金<br>額 \$ | 繳費期限<br>≎     |                       |  |  |
| 0   |                                                       | 295             | W      | 111.06      | 86          | 111.06.27     |                       |  |  |
| 0   |                                                       | 295             | M      | 111.06      | 387         | 111.06.27     |                       |  |  |
| 0   | G3                                                    | 295             | HN     | 111.06      | 97          | 111.06.27     |                       |  |  |
| 本期  | 已繳費用區<br>本期已繳費帳單如下,如欲了解其他月份費用資訊,歡迎至 <u>電子帳單系統</u> 查詢。 |                 |        |             |             |               |                       |  |  |
|     | 帳單別                                                   | │營運處代號<br>│   ◆ | 用戶號碼 ≎ | ● ● 単 中 月 令 | 額◆          | │ 繳費日期<br>│ ◆ | ∃ <sup>投示</sup><br>資訊 |  |  |
| ٥   | G8                                                    | 46              | 09     | 111.06      | 29          | 9 111.06.29   | 9                     |  |  |
|     | ☞ 登出                                                  |                 |        |             |             |               |                       |  |  |

下列依照不同帳單筆數及繳費狀態,舉例說明顯示之網頁內容。
 (1)單筆帳單/未繳費:

不顯示「待繳費用區」,直接開啟「繳費條碼 PDF」(如下圖)。

| 帳單別                                                                                                  | 答渾處代號                                                          | 用戶號                          | 碼                 | 應繳金客      | <b>A</b> |
|----------------------------------------------------------------------------------------------------|----------------------------------------------------------------|------------------------------|-------------------|-----------|----------|
| G8                                                                                                   | 46                                                             | 09                           |                   | \$299     | 上級費)     |
| <ul> <li>繳費期限</li> <li>計費期間</li> <li>費用明細</li> <li>前期發票</li> <li>11062708</li> <li>684689</li> </ul> | : 111/06/27<br>: 111/05/01至<br>(馬選短總證可錄上引<br>: AH<br>.: AH<br> | 111/05/3<br>2 均明甸)<br>(隨機碼 ] | 1<br>308)         |           |          |
| <ul> <li>110617000</li> <li>貼心提醒:</li> <li>錆以手<br/>跳或統</li> </ul>                                    | 0000299<br>機條碼至中華電1<br>一(まibon#電)                              | ■                            | 限現金/即<br>miPort#1 | 期支票)、     | 神 宣(     |
| 脑或統                                                                                                  | 一(或1DON補早)<br>-FT補單)、OK 招行                                     | Y 全 豕 ( 或 18<br>新 衛 曹 。      | mirort潮」          | Pノ、 来調    | 爵(       |
| 或Life                                                                                                |                                                                |                              | 111 11 11         | - 14 14 - |          |

(2)單筆帳單/已繳費:

僅顯示「已繳費用區」,可查閱費用明細及發票資訊。

|                        |     | <b>5</b> 4 | ]華電信<br>nunghwaTelecom |             |               |              |         |           |          |
|------------------------|-----|------------|------------------------|-------------|---------------|--------------|---------|-----------|----------|
|                        | 親愛的 | ]客戶您好      | ,                      |             |               |              |         |           |          |
|                        |     | 已繳費用       | <mark>۵</mark>         |             |               |              |         |           |          |
|                        | 本期  | 已繳費帳單      | <sup>置</sup> 如下,如欲了    | 了解其他月份費用    | <b>刊資訊</b> ,灌 | 次迎至 電        | 子帳單     | <u> </u>  | •        |
|                        |     | 帳單別<br>◆   | 營運處代號<br>≎             | 用戶號碼 ≎      | 帳單年<br>月 �    | 繳費<br>額      | 金<br>\$ | 繳費日期<br>≎ | 發票<br>資訊 |
| ◎ 回上一頁 🕒 登出            | 2º  | G8         | 46                     | 0           | 111.06        | 1            | 299     | 111.06.29 |          |
| ▲ 下載帳單 ○ 線上客服 田戶名碼:    | 3   |            |                        | <b>CA P</b> | кци           |              |         |           | de       |
| 帳單年月: 111.06           |     |            |                        |             | 111           |              | 電子發     | 票內容       |          |
| ₩ 度田田畑湾W 通洋田畑          |     |            |                        |             |               | 發票號          | 虎碼      | AH65      | -        |
|                        |     |            |                        |             |               | 隨機           | 碼       | 13        |          |
| 出帳金額:299               |     |            |                        |             |               | 載具類          | 頁別      | EJ0185    |          |
| 4G行動月租費優惠         -300 |     |            |                        |             |               | 5775         | 年期別     | 11106     |          |
| 4G行動電話599型月租費 599      |     |            |                        |             | 1             | ■于敬票<br>載具條碼 | 战具流水    | BBJ44     | 1000     |
|                        |     |            |                        |             |               |              | 檢核碼     | 22106     | PROCE-   |
| 營業稅已併入各項應稅費用           |     |            |                        |             |               |              | 闘       | 閉         | 4        |

(3)多筆帳單/未繳費:

顯示「待繳費用區」,由您點選開啟繳費條碼 PDF。

|                                                                                                    | (          |           | D華電信<br>hunghwaTelecon | <b>n</b> |          |          |           |  |
|----------------------------------------------------------------------------------------------------|------------|-----------|------------------------|----------|----------|----------|-----------|--|
|                                                                                                    | 親愛的客       | 戶您好       | ,                      |          |          |          |           |  |
|                                                                                                    | 待          | 繳費用       |                        |          |          |          |           |  |
|                                                                                                    | 您目前征       | 寺繳費用      | 月如下,請點                 | 占選您要檢視的帳 | 單,謝謝!    |          |           |  |
| 5                                                                                                    |            | 帳單<br>別 ≎ | 營運處代<br>號 ≎            | 用戶號碼 ≎   | 帳單年<br>月 | 出帳金<br>額 | 繳費期限<br>≎ |  |
| ● 中華電信股份有限公司                                                                                                    | 00 G       | 8         | 46                     | 09       | 111.06   | 299      | 111.06.27 |  |
| 111年06月繳費通知<br>帳單別 營運處代號 用戶號碼 (massed and and and and and and and and and an                                                                                                    | 0          |           | 295                    | W        | 111.06   | 86       | 111.06.27 |  |
| G8         46         09         \$299           歲骨期限:111/06/27                                                                                                    | 0          |           | 295                    | M        | 111.06   | 387      | 111.06.27 |  |
| 計費期間:111/05/01至111/05/31<br>費用明細(18週級5週年時上者與明加)<br>前期發票: AH (隨機碼 1308)                                                                                                    | <b>o</b> G | 13        | 295                    | HN       | 111.06   | 97       | 111.06.27 |  |
|                                                                                                    |            |           |                        |          |          |          |           |  |
| G8468912255261                                                                                                    |            |           |                        | •        | 登出       |          |           |  |
| 110617000000299                                                                                                    |            |           |                        |          |          |          |           |  |
| B.○提醒:<br>◆ 請以手機條碼基中導電信服務確點(限現金/印期支票)、神<br>關或低一(或:bon將用)、全質(表型miPort將早)、误用電(<br>点Life=Ti#3、)、保護有償。<br>◆建碼等手換充度增整显最亮、以磁保觀發發碼及否當讓水。<br>◆建備很代表公司未讓期電管房用、微費提請將必保留「代<br>收款做於證明果」,以保障權益。 |            |           |                        |          |          |          |           |  |

(4)多筆帳單/已繳費:

僅顯示「已繳費用區」,可提供您查閱費用明細及發票資訊。

|                                   |     | 5     | D華電信<br>hunghwaTelecom |          |          |             |                        |          |
|-----------------------------------|-----|-------|------------------------|----------|----------|-------------|------------------------|----------|
|                                   | 親愛的 | 回客戶您好 | ,                      |          |          |             |                        |          |
|                                   |     | 已繳費用  |                        |          |          |             |                        |          |
|                                   | 本期  | 已繳費帳單 | 單如下,如欲了                | 了解其他月份費用 | 月資訊,著    | 飲迎至 電子帳     | 單系統 查詢                 | 0        |
| ①<br>中華電信<br>Chunghwa Telecon     |     | 帳單別   | 營運處代<br>號              | 用戶號碼 ≎   | 帳單年<br>月 | 繳費金<br>額 ≎  | 繳費日期<br>≎              | 發票<br>資訊 |
| G 回上一頁                            | nzo | G8    | 46                     | <u>0</u> | 111.06   | 299         | 111.06.29              | -        |
| ▲ 下載帳單 ④ 線上容服 用戶名稱:               | ~0  |       | 295                    | W        | 111.06   | 86          | 111.07.05              |          |
| 帳單年月: 111.06<br>帳單號碼: <u>46-0</u> | 0   |       | 295                    | М        | 111.06   | 電           | 子發票內容                  |          |
| 報單 費用明細清單 通話明細                    | 0   | G3    | 295                    | HN       | 111.06   | 發票號碼<br>隨機碼 | AH65                   |          |
| 出帳金額:299<br>費用項目 ≎ 金額 ≎           | -   |       |                        | _        |          | 載具類別        | EJ0185                 |          |
| 4G行動月租費優惠 -300                    |     |       |                        | ☞ 登      | 出        | 電子發票 載目:    | 明別 11106<br>音水號 BB 144 | 10000    |
| 40.11加幅的2023元141机制 2333           |     |       |                        |          |          | 載具條碼 檢      | 该码 22106               | 0/76763  |
| 营業稅已併入各項應稅費用                      |     |       |                        |          |          |             | 關閉                     |          |

(5)多筆帳單/含未繳費及已繳費:

| 同時顯示 | 「待繳費用區」 | 及「 | - 已繳費用區 」 | 0 |
|------|---------|----|-----------|---|
|------|---------|----|-----------|---|

|      |                | hunghwa lelecom                 |                  |              |               |           |          |
|------|----------------|---------------------------------|------------------|--------------|---------------|-----------|----------|
| 夏日   | 的客戶您好          | •                               |                  |              |               |           |          |
|      | 小小小市口          |                                 |                  |              |               |           |          |
|      | 行繳貨用           |                                 | )m/p==1_0-1046+5 | .00 .01.01 . |               |           |          |
| 恋日   | 則待繳資序<br>+E 22 | 书如下,請點                          | 選您要檢視的帳          | 軍,謝謝!        | 山框会           |           |          |
|      | 戦単別◆           | 宮建處八號◆                          | 用戶號碼 ≎           | 戦単平月令        | 山喉並<br>額◆     | 繳費期限      |          |
| 0    |                | 295                             | W                | 111.06       | 86            | 111.06.27 |          |
| 0    |                | 295                             | M                | 111.06       | 387           | 111.06.27 |          |
| 0    | G3             | 295                             | HN               | 111.06       | 97            | 111.06.27 |          |
|      |                |                                 |                  |              |               |           |          |
|      | 已繳費用           | 區                               |                  |              |               |           |          |
| + 40 | 口納弗吉里          |                                 | フタンサルロハ弗         | 田家町 あ        | かった あっ        | 作品之外 本    | ÷50 -    |
| 平别   | <u>亡</u> 溆貨帳   | ₽ <b>4</b> □ C , <b>4</b> □ C 、 | 」                | 用貢計,衝        | 观迎至 <u>電于</u> | <u> </u>  | 司。       |
|      | 帳單別<br>\$      | │ 營運處代號<br>◆                    | 用戶號碼 ◆           | 帳単年<br>月 令   | 線資金<br>額 ≎    | 繳費日期<br>◆ | 登票<br>資訊 |
| 0    | G8             | 46                              | 09               | 111.06       | 299           | 111.06.29 |          |

- 八、行動/固網簡訊帳單服務傳送簡訊認證碼之發訊號碼為何?
  A:顯示的號碼為「0911-511134」。
- 九、我收到簡訊帳單後,點選簡訊內的網址查詢電信費或繳費,是否需要額外付費?
  A:否,您於國內點選簡訊內網址免收費。
- 十、我收到簡訊帳單如何繳交費用?
  - A: 您可利用下列各管道繳交費用:
    - 經由本公司寄送的簡訊,透過簡易的身份認證,即可取得繳費條碼至本公司各服務據點、神腦或四大超商繳費,亦可進行線上繳費(詳第六題)。
       透過本公司寄送的簡訊,至本公司網站之<u>帳單繳費專區</u>進行線上繳費。
       下載本公司「<u>中華電信 APP</u>」,取得繳費條碼或進行線上繳費。
       至本公司/神腦各服務據點補單繳費。
    - 5. 至統一、全家或萊爾富超商「自動化服務機」補單繳費(詳第十六題)。

- 十一、 如何將繳費條碼儲存於手機,以利持手機至中華電信服務據點或超商繳費?
  - A:1.建議您可以下載繳費條碼 PDF 檔備用(手機操作方式因不同手機廠牌、型號、版本而異)。
    - 利用手機截圖(快照)功能將繳費條碼截圖(快照)備用(手機螢幕截圖解析度 可能影響條碼可否正常讀取)。
- 十二、 若已完成認證, 但手機卻無法正常顯示繳費條碼, 應該如何處理?
  - A:建議使用符合標準之 PDF 閱讀工具,以達最佳相容性方能正常開啟繳費條碼,說明如下:。
    - 1. 若您使用的是 iPhone 手機,其內建蘋果瀏覽器(safari),可正常開啟。
    - 若您使用的是 Android 作業系統手機,該內建瀏覽器內如無 PDF 顯示功能,建議安裝「Adobe Acrobat Reader」或「Gooogle PDF 檢視器」APP, 安裝 APP 步驟說明如下:
      - (1) 至 GooglePlay 商店

Google Play

(2) 搜尋「Adobe Acrobat Reader」或「Gooogle PDF 檢視器」

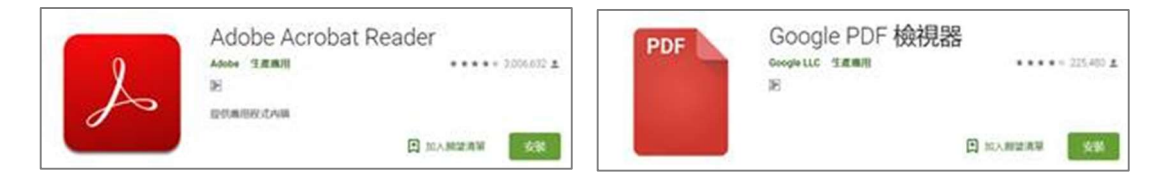

- (3) 安裝上述其中一項 APP
- (4) 檢視 PDF 時,透過該 APP 開啟即可
- 3.因手機廠牌、型號、作業系統版本及下載環境各異,貴客戶若已下載符合標準之 PDF 閱讀工具後,仍無法順利開啟繳費條碼,您可利用本公司其他各管道繳交費用(詳第十題)。
- 十三、我如何查詢費用明細?
  - A: 您也可至下列各管道查詢:
    - 1. 本公司簡訊帳單「繳費條碼 PDF」及「帳單遴選頁」提供費用明細查詢功能 (詳第七題)。
    - 2. 下載「中華電信 APP」查詢。
    - 3. 登入本公司「電子帳單系統」查詢。
    - 4. 登入本公司「我的服務中心」查詢。
    - 5. 手機直撥 123 客服專線查詢。

- 十四、我如何查詢與取得通話明細?
  - A: 您也可至下列各管道查詢:
    - 1. 至本公司「我的服務中心」申請單次通話明細。
    - 2. 登入本公司「電子帳單系統」查詢。

- 3. 手機直撥 123 客服專線查詢。
- 十五、我如何查詢繳費後開立的發票號碼?
  - A:本公司簡訊帳單「繳費條碼 PDF」及「帳單遴選頁」提供前期發票資訊(詳第 七題),除此之外,您也可至下列各管道查詢。
    - 1.本公司「<u>我的服務中心</u>」:請點選「帳單繳費>繳費歷史>明細」查詢。
       2.本公司「<u>電子帳單系統</u>」:請點選「我的電子帳單」查詢。
    - 3. 本公司「<u>中華電信 APP</u>」:請點選「帳單繳費➤繳費歷史>明細」查詢。
    - 4. 本公司「<u>電子發票</u>系統」。
    - 5. 手機直撥 123 客服專線查詢。
- 十六、我如何在超商利用「自動化服務機」補單繳費?
  - A:本公司目前開放簡訊帳單客戶至<u>統一(7-11)、全家及萊爾富</u>三家超商補單繳費,各超商繳費操作步驟說明如下:
    - 1. 統一 ibon
      - 1.儲值/繳費>2.電信服務>3.中華電信>4.繳費>5.同意服務須知>6.輸 入手機號碼>7.輸入身分證字號>8.選擇欲繳費項目>9.確認>10.列印繳 費單>11.櫃檯繳費。
    - 2. 全家 FamiPort

1. 繳費≻2. 電信帳單寬頻網路≻3. 中華電信≻4. 同意服務條款≻5. 輸入電信 (話)號碼≻6. 輸入身分證字號或統一編號≻7. 勾選欲繳納帳單≻8. 列印繳費 單≻9. 櫃檯繳費。

3. 萊爾富 Life-ET

1. 繳費·代收>2. 中華電信>3. 同意服務條款>4. 輸入電信(話)號碼>5. 輸入身分證字號或統一編號>6. 查詢應繳金額>7. 勾選設備號碼並確認>8. 確認繳費資訊並列印繳費單>9. 櫃檯繳費。

<sup>【</sup>註】有申請通話明細即可查詢,如未申請通話明細,當月有市話撥打國際電話、市話 小額付款服務費用明細,亦可查詢。

十七、 我在繳費期限前尚未繳清費用, 中華電信會發送簡訊提醒我嗎?

A: 會。本公司會發送簡訊提醒繳費,簡訊依發送日期分成「繳費提醒簡訊」 及「到期提醒簡訊」兩種,相關簡訊內容說明以下:

|      | <u>繳費</u> 提醒簡訊                                                                                                    | <u>到期</u> 提醒簡訊                |  |  |  |  |  |
|------|----------------------------------------------------------------------------------------------------|-------------------------------|--|--|--|--|--|
| 發送時間 | 繳費期限前 <u>3</u> 營業日                                                                                                    | 繳費期限前 <u>1</u> 日(日曆日)         |  |  |  |  |  |
| 發訊號碼 | 123238(與簡訊帳單一致)                                                                                                    |                               |  |  |  |  |  |
| 發送時間 | 每日上午9時至12時及下午14時至19時                                                                                                    |                               |  |  |  |  |  |
| 簡訊內容 | 中華電信關心您:貴客戶 YYY 年 MM 月帳單繳費期限將<br>至,請於 MM/DD 前至 <u>my.cht.com.tw/Bill</u> 線上繳費,或<br>登入 <u>cht.tw/c/0un94</u> 持條碼繳費,謝謝。(如已繳費請<br>忽略) |                               |  |  |  |  |  |
| 備註   | 如您不希望收到提醒簡訊,可<br>點申請「取消發送繳費提醒館                                                                                                    | 「洽詢客服或至本公司服務據<br><b>흵訊」</b> 。 |  |  |  |  |  |